### A2B TRANSFERS.COM

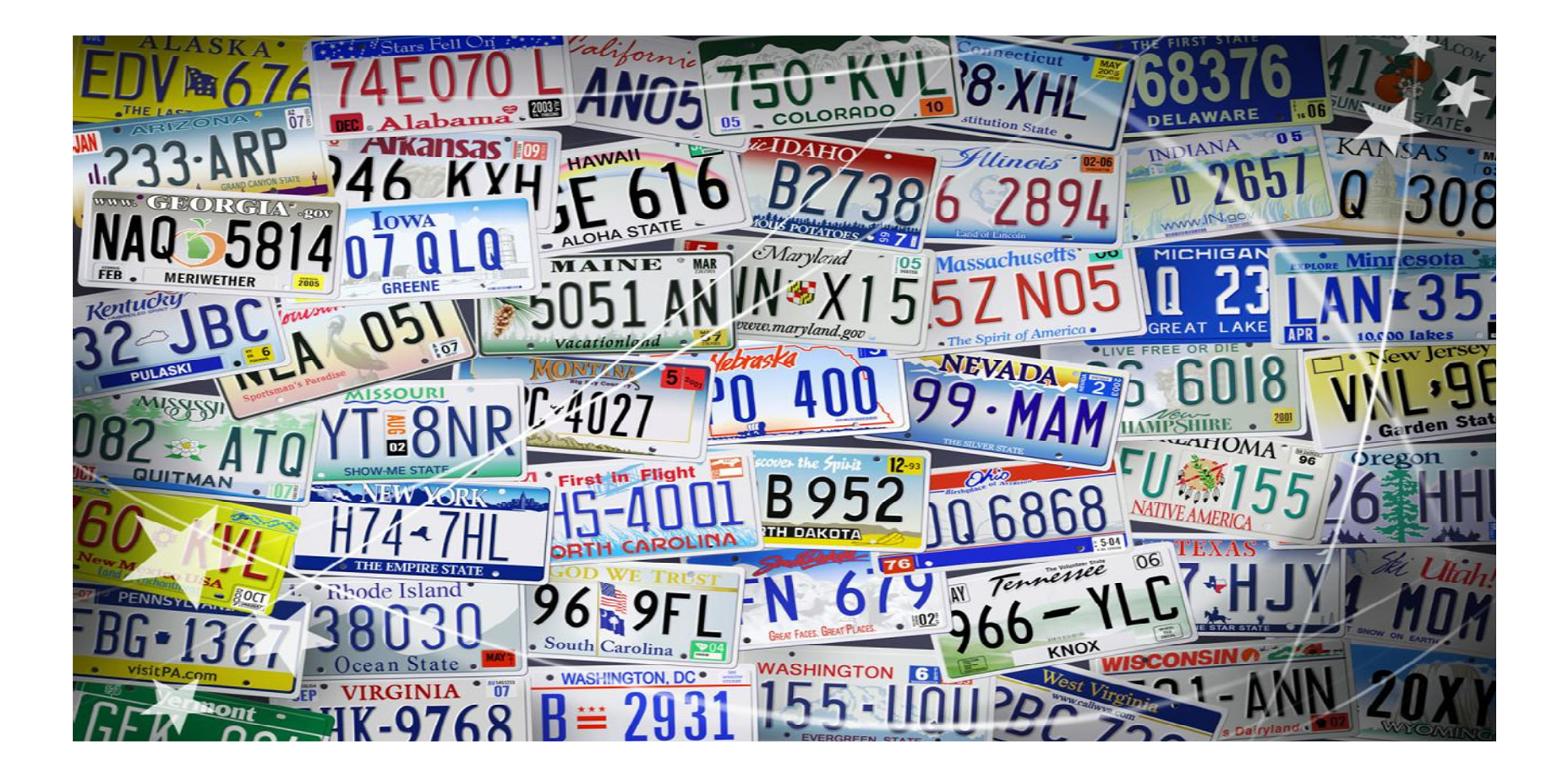

### About A2B Transfers

### Content

- Website URL and login details
- How to book
- Commission structure and payment method
- Example of transfer voucher
- Changes and cancellations

### Step 1 Website access

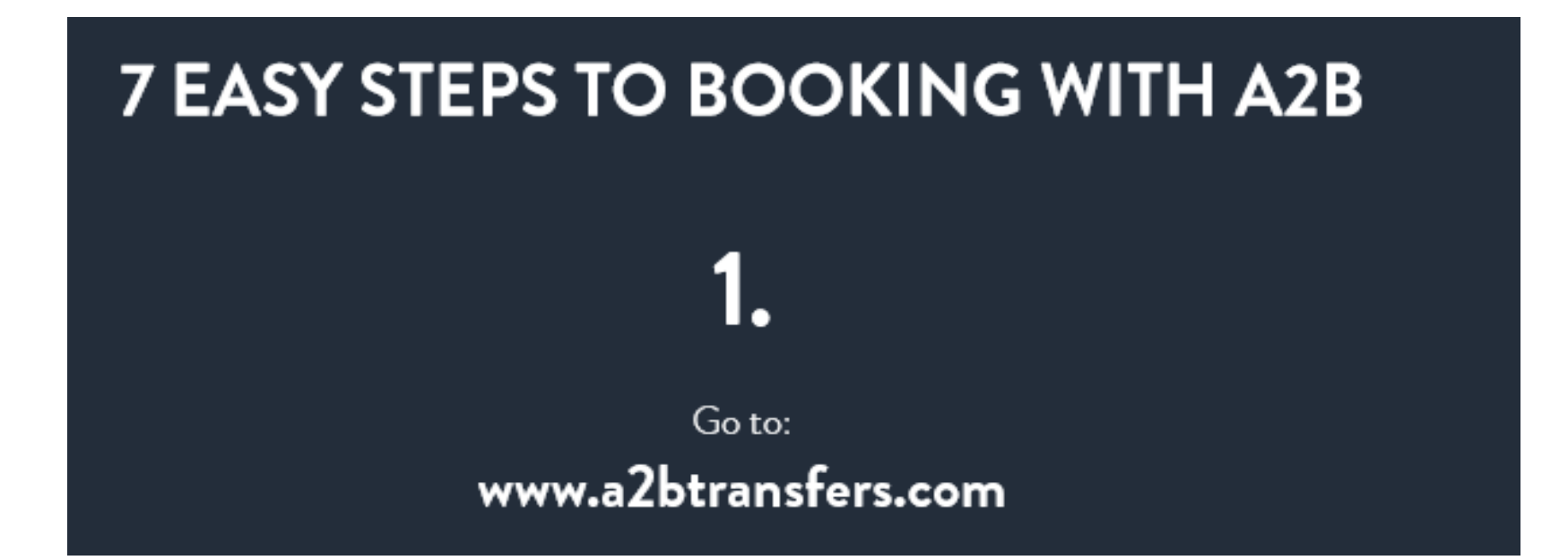

### Step 1 Website access

| ¥ | Mauritius (Seewoosagur Ramgoolam Intl) (MRU), Mauritius | 22 WED<br>JUL | 12:00 | RETURN ONE WAY       |
|---|---------------------------------------------------------|---------------|-------|----------------------|
| 0 | Blue Bay, Mauritius                                     | 24 FRI<br>JUL | 12:00 | 2 Passengers<br>Edit |

### Insert the arrival city, resort and dates

### Website access

### To login, complete the fields: insert the password FlightZA1P

| Mauritius (Seewoosagur Ramgoolam Intl) (MRU), Mauritius | 21 TUE<br>JUL | 12:00 | RETURN ONE WAY       |
|---------------------------------------------------------|---------------|-------|----------------------|
| O Blue Bay, Mauritius                                   | 23 THU<br>JUL | 12:00 | 2 Passengers<br>Edit |
| AGENT LOGIN •••••••• Remember me                        |               | QUO   | te me                |

### Step 2 How To book

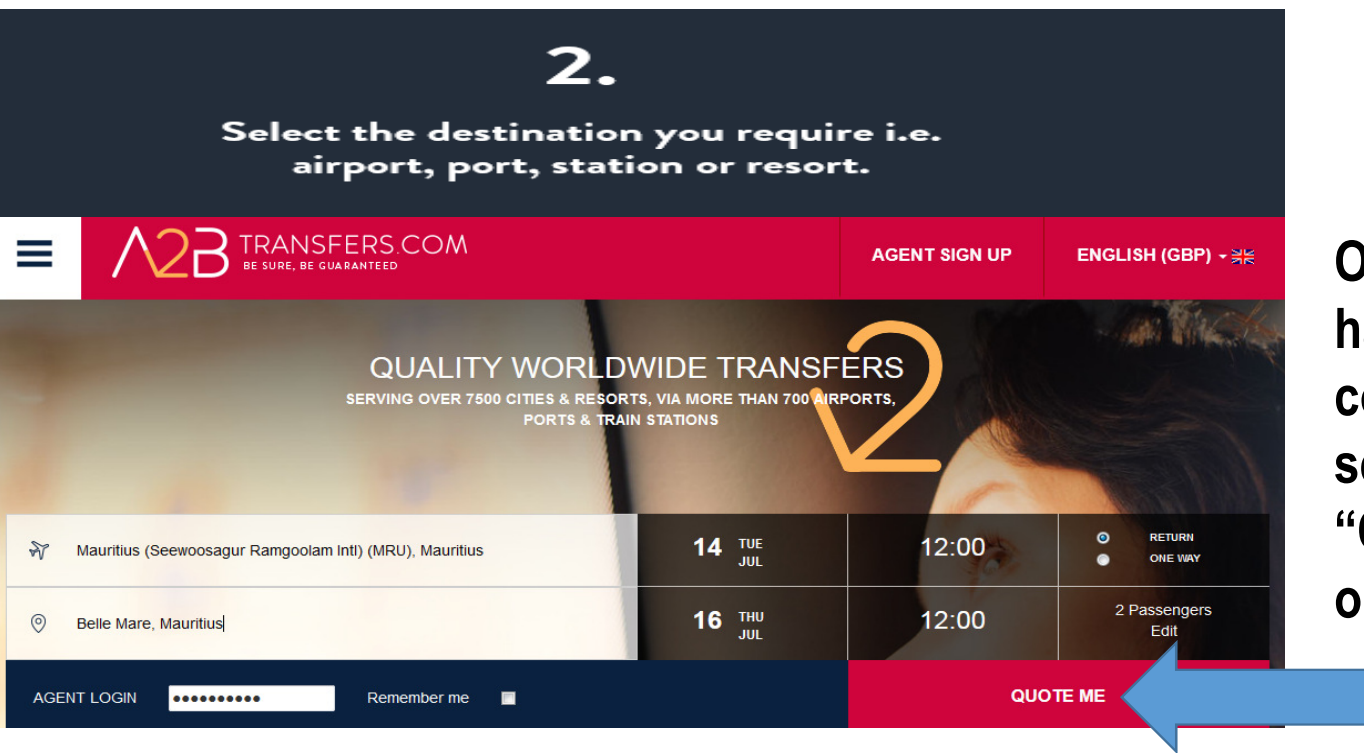

Once all boxes have been completed, select the "QUOTE ME" option

### Check the booking summary and ensure all the details are correct

| FROM: | MAURITIUS<br>(SEEWOOSAGUR | 22 JUL 2015 | 12:00 | то: | BLUE BAY, MAURITIUS | 24 JUL 2015 | 12:00 | CHANGE |
|-------|---------------------------|-------------|-------|-----|---------------------|-------------|-------|--------|
|-------|---------------------------|-------------|-------|-----|---------------------|-------------|-------|--------|

# Step 4 Search Results Page

| FROM: | MAURITIUS<br>(SEEWOOSAGUR<br>RAMCOOLAM INT.) (MBU) | 14 JUL 2015 | 12:00 | то: | BELLE MARE, MAURITIUS | 16 JUL 2015 | 12:00 | CHANGE |
|-------|----------------------------------------------------|-------------|-------|-----|-----------------------|-------------|-------|--------|
|       | CHOOSE YOUR VEHICLE                                |             |       | BOO | DKING DETAILS         |             | COM   | IPLETE |

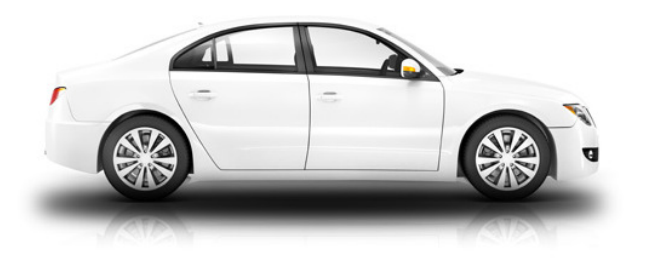

#### **PRIVATE TRANSFER**

| Transfer Location :<br>Mauritius (Seewoosagur Ramgoolam Intl) (MRU) -Belle<br>Mare | Return<br>R1,326.94<br>Total Price |   |                        |
|------------------------------------------------------------------------------------|------------------------------------|---|------------------------|
| 50mins/50Km                                                                        | BOOK NOW                           |   |                        |
| min 1 person(s), max 3 person(s)                                                   | More Information                   | > | Select your preferred  |
| EXECUTIVE TRANSFER                                                                 | Return<br><b>R1,766.98</b>         |   | transfer<br>option, by |

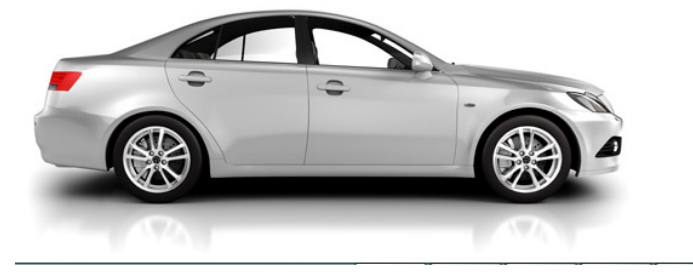

| Transfer Location :<br>/lauritius (Seewoosagur Ramgoolam Intl) (MRU) -Belle<br>/lare | R1,766.9<br>Total Price |
|--------------------------------------------------------------------------------------|-------------------------|
| 0mins/50Km                                                                           | BOOK NOW                |
| nin 1 person(s), max 3 person(s)                                                     | More Information        |
|                                                                                      |                         |

selecting **"BOOK** NOW"

#### TRAVEL INFORMATION

#### ARRIVAL DETAILS

#### DEPARTURE DETAILS

| *AIRPORT INFORMATION:         | *AIRPORT INFORMATION:           |
|-------------------------------|---------------------------------|
| cpt mru                       | mru cpt                         |
| *ARRIVAL DATE IN DESTINATION: | *DEPARTURE DATE IN DESTINATION: |
| 21/07/2015                    | 23/07/2015                      |
| *ARRIVAL FLIGHT TIME:         | *DEPARTURE FLIGHT TIME:         |
| 10 • 00 •                     | 14 🔹 00 💌                       |
| *AIRLINE NAME:                | *AIRLINE NAME:                  |
| Air Mauritius                 | Air Mauritius                   |
| *FLIGHT NUMBER:               | *FLIGHT NUMBER:                 |
| MK104                         | МК106                           |

Your PICK UP TIME on 23-Jul-2015 is at 11:45.

- Insert the flight details, drop off and pick up details and the traveller details
- The more detail in the drop off and pick up section the better

### PROPERTY DETAILS

### \*PROPERTY NAME:

ADDRESS:

RESORT/HOTEL NAME

**33 JUPITER STREET** 

 Please ensure you have the Hotel/Resort name, as well as, the address of the property. It is important to get the correct details

|                                  | PASSEN                     | GER DETAILS              |               |
|----------------------------------|----------------------------|--------------------------|---------------|
| *TITLE:                          |                            | CUSTOMER E-MAIL          |               |
| Mrs.                             | -                          | Matooka@flightsite.co.za |               |
| *FIRST NAME:                     |                            | *COUNTRY:                |               |
| Matooka                          |                            | South Africa 🝷           | +27 861333392 |
| *LAST NAME:                      |                            | AGENT ID/CONSULTANT NAME |               |
| Boltman                          |                            | Matooka                  |               |
| YOUR TRANSFER                    |                            |                          |               |
| Vehicle Type: PRIVAT             | TE TRANSFER                |                          | воок нош      |
| Arrival Date In Destination:     | 21/07/2015                 |                          | r r           |
| Departure Date In Destination    | 23/07/2015                 |                          |               |
| FROM: MAURITIUS (SE<br>RAMGOOLAI | EWOOSAGUR<br>M INTL) (MRU) |                          |               |
| TO:                              | BLUE BAY                   |                          |               |
| Adult:                           | 2                          |                          |               |
| Child:                           | 0                          |                          |               |
| Infant:                          | 0                          |                          |               |

If you would like the voucher to go directly to the traveller, please insert their address in the designated box. It is also worth putting your name in the agent id box should we need to contact you

•

 Once all boxes are completed and all details are correct in the booking summary, click on book now

TOTAL:

R1,326.94

### Step 7 Payment Page

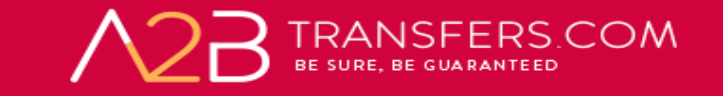

VISA

Card Number

Card Holder Name

Card Expiry Date

CVC/CVV/CID

Step 1: Please select your payment method

Total payment amount ZAR 1327.94

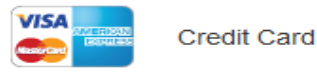

| • /                  |  |
|----------------------|--|
|                      |  |
| What is CVC/CVV/CID? |  |
| PAY                  |  |

- Payment can only be made by credit card. It is best to use your credit card and not the clients, if you are charging a mark-up.
- All bookings are noncommissionable. You need to add a markup

UnionPay

SecurePay - All Cards

### **Transfer Voucher**

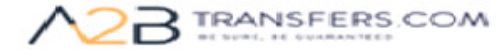

admin@a2btransfers.com

#### TRANSFER VOUCHER

Thank you for choosing <u>www.a2btransfers.com</u> to book your transfer! Please dick to print your <u>transfer voucher</u> BookTaujBarcelopa will be providing your transfer[s]

#### Your Booking Details

| Booking Ref.:                         | L1248319                                          |
|---------------------------------------|---------------------------------------------------|
| Customer name:                        | Matooka Boltman                                   |
| Number of passengers                  |                                                   |
| Adults:                               | 2                                                 |
| Children:                             | 0                                                 |
| Infants:                              | 0                                                 |
| Total Persons:                        | 0                                                 |
| Children's Ages:                      |                                                   |
| Transfer Type:                        | 1 Executive Transfer                              |
| Drop Off/Pick Up Location & Requests: | HCC Segente, Sacubia de Catelucya, 76 Barcelona,  |
| My Arrival Details into Destination   |                                                   |
| Arrival flight:                       | EMIRATES 105                                      |
| Drop Off:                             | HCC Segente, Sacubia de Cateluciya, 76 Barcelona, |
| Pick Up:                              | HCC Segente, Sacubia de Catelucya, 76 Barcelona,  |
| Pickup Time                           | 20150922 2005                                     |

RETURN TRANSFER VOUCHER

Thank you for choosing www.a2btransfers.com to book your transfer!

| Customer name:                        | Matooka Boltman                                  |  |  |  |
|---------------------------------------|--------------------------------------------------|--|--|--|
| Number of passengers                  |                                                  |  |  |  |
| Adults:                               | 2                                                |  |  |  |
| Children:                             | 0                                                |  |  |  |
| Infents:                              | 0                                                |  |  |  |
| Total Persons:                        | 0                                                |  |  |  |
| Children's Ages:                      |                                                  |  |  |  |
| Transfer Type:                        | 1 Executive Transfer                             |  |  |  |
| Drop Off/Pick Up Location & Requests: | HCC Segente, Sacubia de Catelucya, 76 Barcelona, |  |  |  |

In Case of Emergency

In the unlikely event you should have any difficulty in locating your designated driver, please call the following numbers: 0034 93 290 6929 0034 93 290 6929  Always advise your client to print three copies -one for their records and the others to be handed to their driver at arrival and departure pick-ups

# Changes & Cancellations

• If you need to amend or cancel your booking please go to www.a2btransfers.com/amendments.asp\_click on My bookings

|                  | 2B TRANSF<br>be sure, be gua | AGE         | ENT SIGN UP          | ENGLISH (GBP) - 붉볹  |      |                   |
|------------------|------------------------------|-------------|----------------------|---------------------|------|-------------------|
| Home             | About Us                     | My Bookings | Agent Administration | Get my pick up time | FAQ  | Contact Us        |
| Booking          | Amen<br>Ref:                 | dments      | 5                    |                     | I WA | NT TO: - Select - |
| Booking          | Ref                          |             |                      |                     |      |                   |
| E-mail:<br>Email |                              |             |                      |                     |      |                   |
| agent log        | jin:                         |             |                      |                     |      |                   |
| Passwor          | rd                           |             |                      |                     |      |                   |
| Login            |                              |             |                      |                     |      |                   |

- If the client makes any changes to their pick up address or departure flight information, you must update these details
- Please inform A2B at <u>admin@a2btransfers.com</u>, no later than 72 hours prior to the clients departure so that the transfer provider can be updated. Please note additional charges may apply to amend your service.

### A2BTRANSFERS.COM